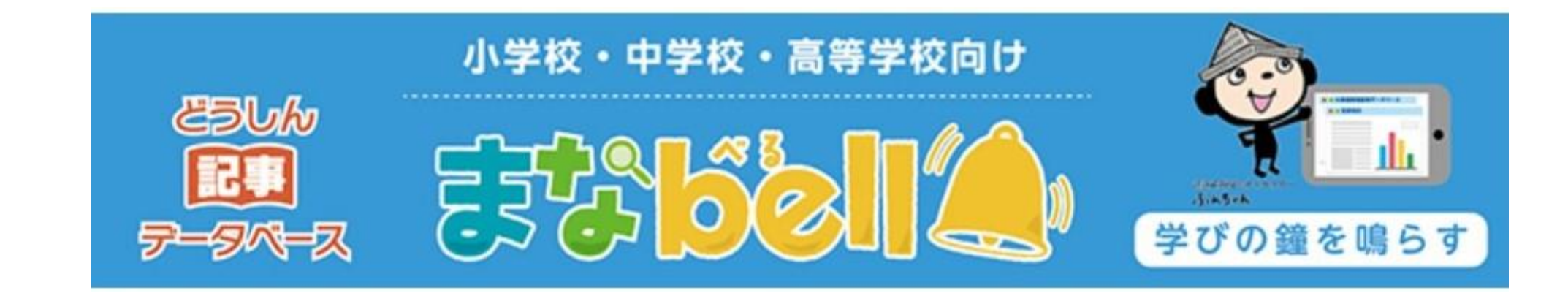

# 教材作りをサポート! 手書き・スクラップ機能活用マニュアル

2022. 4 北海道新聞社

北海道新聞のキャラクター ろ、いちゃん

■こんなワークシートを作ってみませんか ~ 手書き機能を使う

#### 小学1年・道徳科「生命尊重」 ...注目させたい素材を〇で囲む

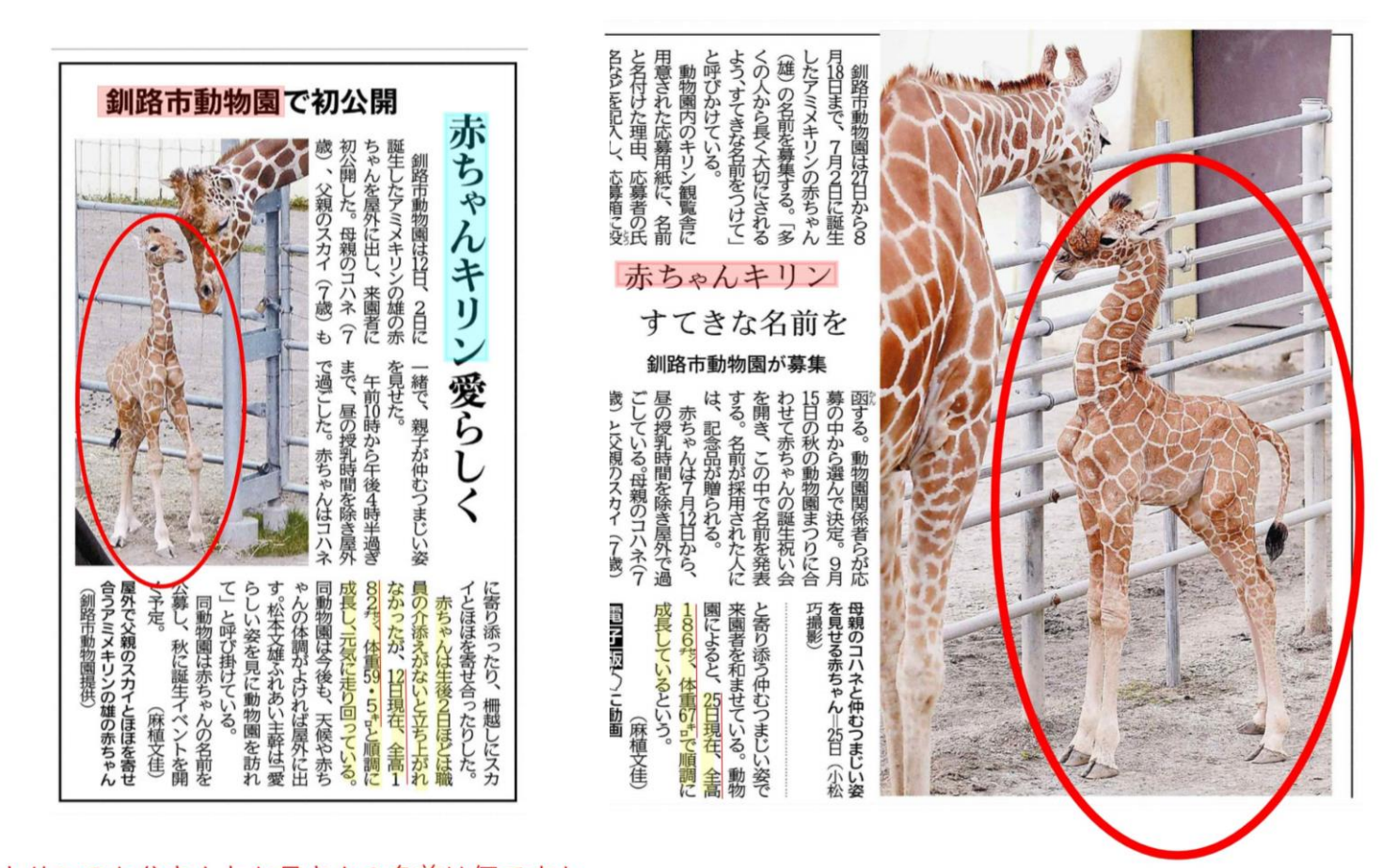

#### コハネの子「宝石のように大切に」

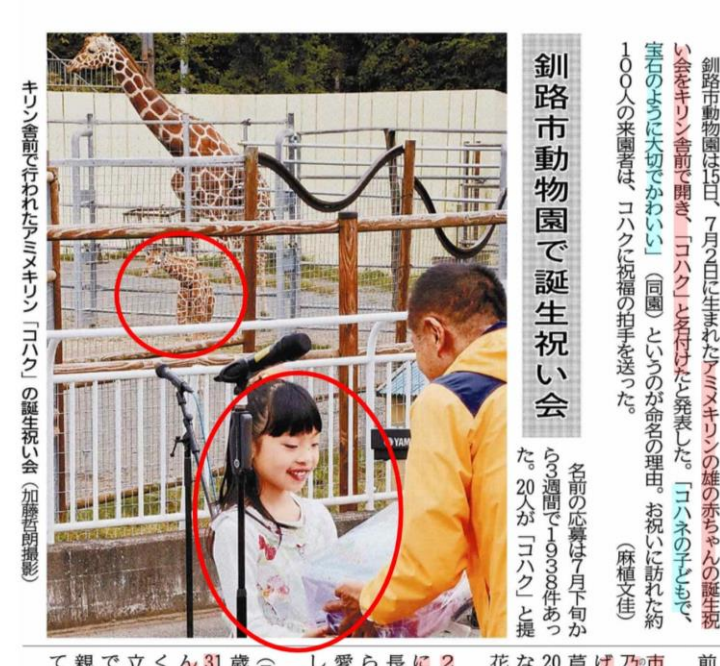

を決めた。

が「あなたに会えて」 小合唱同好会の児童約 名付けた理由を説明。 名付けた理由を説明。 、釧路

合唱

会

しい」と話していた。 でであっている。古賀公也園 に育っている。古賀公也園 それ、すくすく育ってほ でった。多くの来園者から らった。多くの来園者から

ではキリン舎を駆け回り、 こち上がれなかったが、今 な、職員の介添えなした同園で しい」と話していた。 しい」と話していた。

る

①赤ちゃんキリンの名前は何ときまりましたか?
 ②どのような理由で名前が決まりましたか?
 ③誕生お祝い会で名前を読み上げた人は誰ですか?
 ④赤ちゃんキリンは生まれてからどれくらい大きくなりましたか
 ⑤見出しを完成させましょう

赤ちゃんキリンは7月12日と比べてどのくらい大きくなりましたか?

### ■「手書き機能」とは…

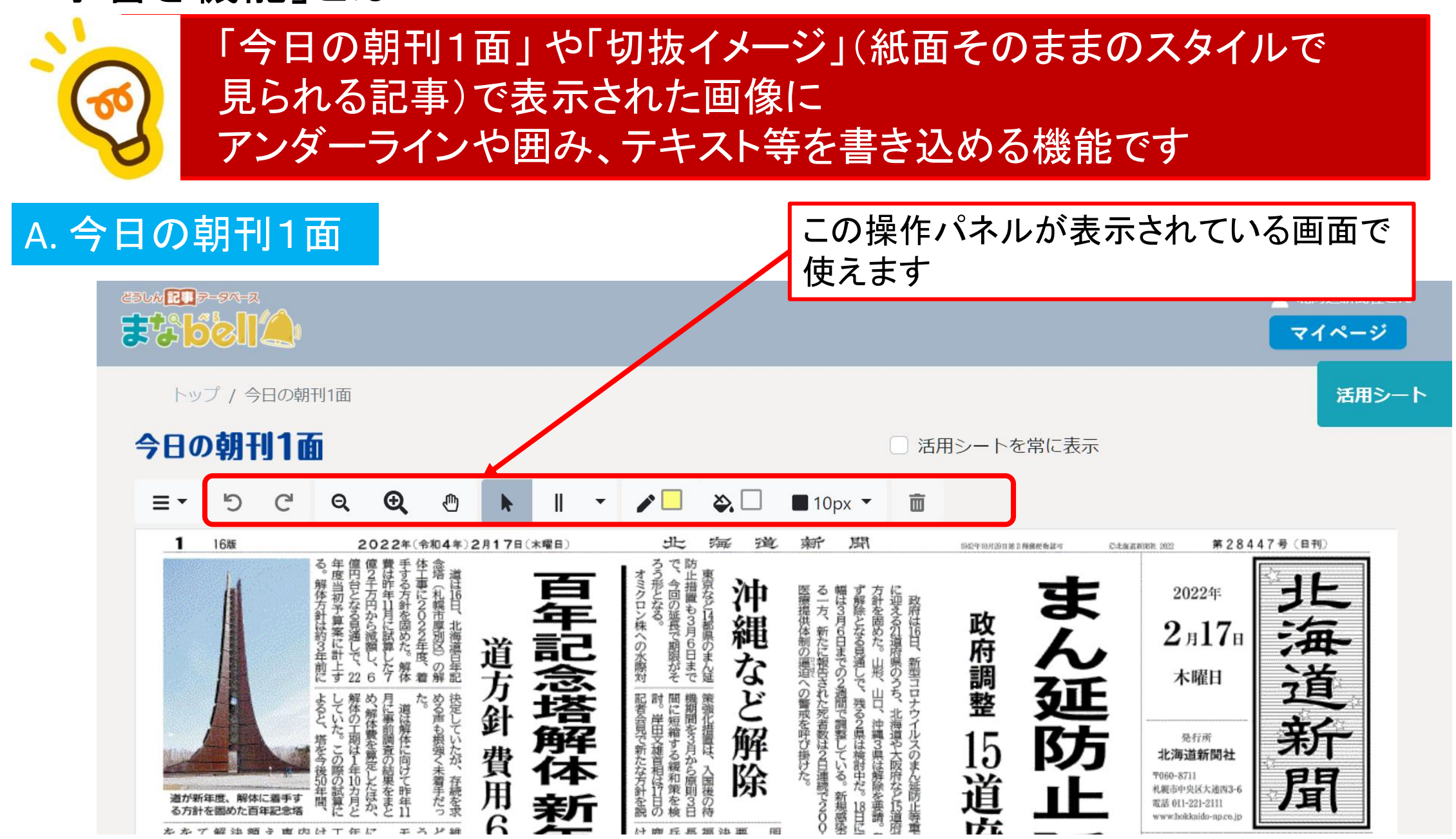

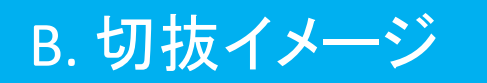

| ① 「 」 」 「 」 」 「 」 」 「 」 」 「 」 」 、 、 、 、 、                                                                         |            |
|----------------------------------------------------------------------------------------------------|------------|
| 赤ちゃんキリン                                                                                                    | Q 検索 🛞 クリア |
| 全選択 本文表示 1                                                                                                    |            |
| ○ 赤ちゃんキリンよろしくね * 旭山動物園夏季営業<br>2021/04/30 (金) 北海道新聞朝刊全道(社会) 18ページ 456文字                                            | 切抜イメージ     |
| □ 赤ちゃんキリンすくすく育て * 旭山動物園 2年ぶり誕生     2020/12/30 (水) 北海道新聞朝刊全道(社会) 18ページ 370文字                                       | 切抜イメージ     |
| 赤ちやんキリン すてきな名前を*釧路市動物園が募集 2019/07/26 (金) 北海道新聞朝刊地方(釧路・根室) 17ページ 405文字                                             | 切抜イメージ     |
| 赤ちやんキリン愛らしく * 釧路市動物園で初公開     2019/07/13 (土) 北海道新聞朝刊地方(釧路・根室) 17ページ 388文字                                          | 切抜イメージ     |
| <ul> <li>く道新こども新聞週刊まなぶん 生きもの大好き&gt;キリン*人なつっこく、かしこい</li> <li>2015/04/11 (土) 北海道新聞朝刊全道(小学生新聞) 5ページ 593文字</li> </ul> |            |
| 新施設「チンパンジーの森」が登場*STV 19日「旭山動物園」を全国放送*「動物に見られている感覚に」                                                               |            |

#### ② 切抜イメージと操作ボタンが表示されます

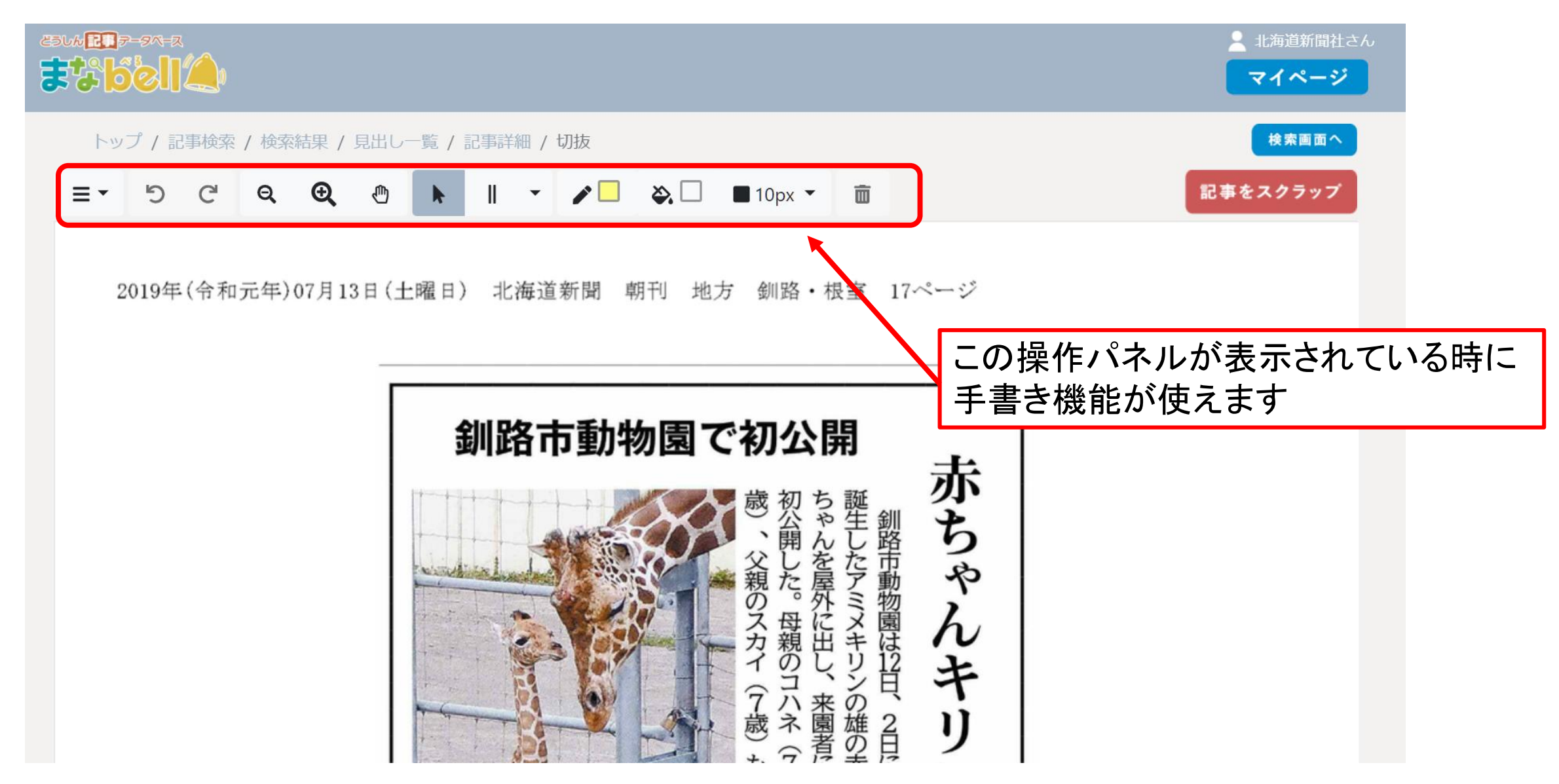

### ■加エしてみましょう ~操作ボタンの機能~

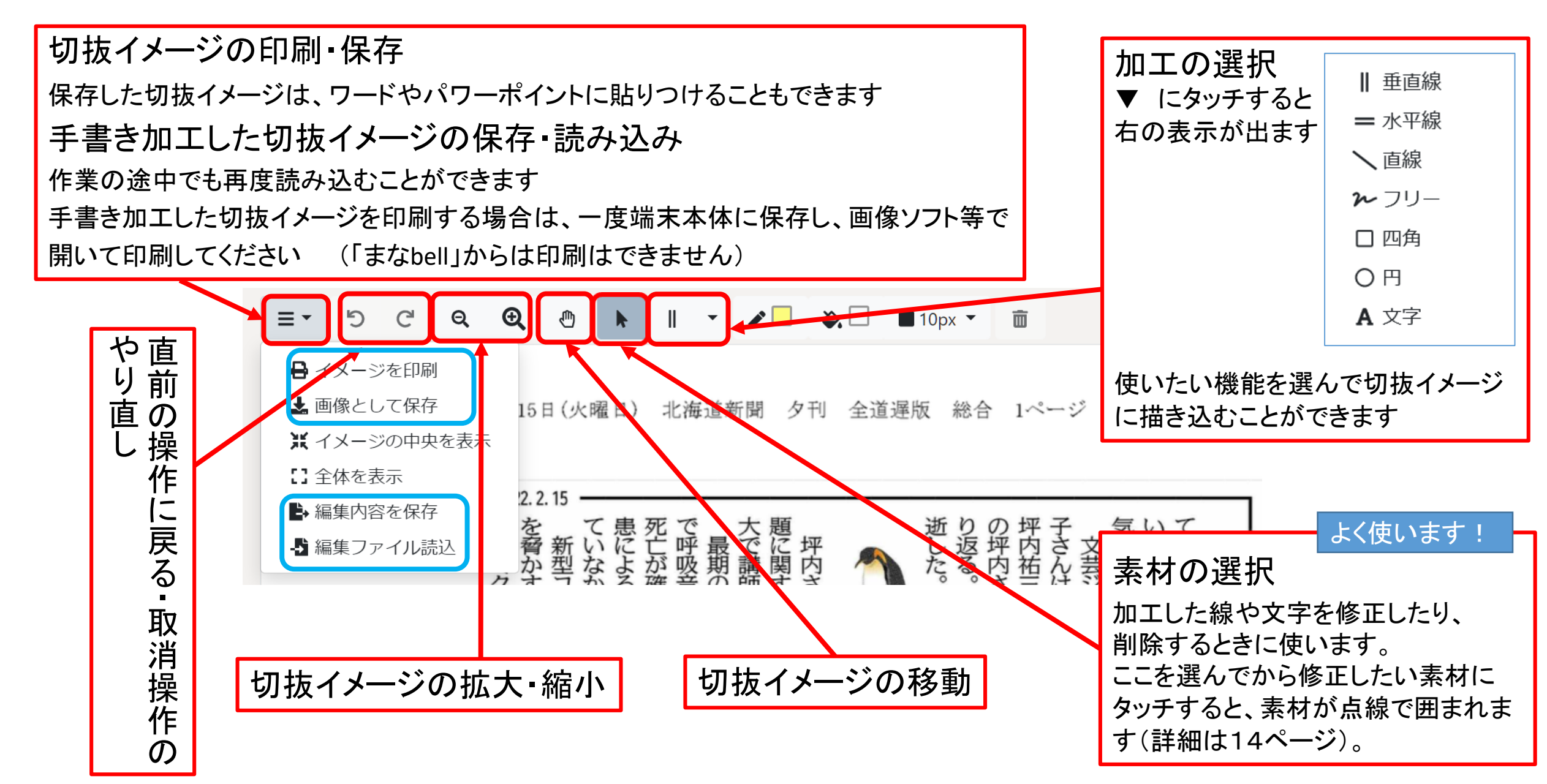

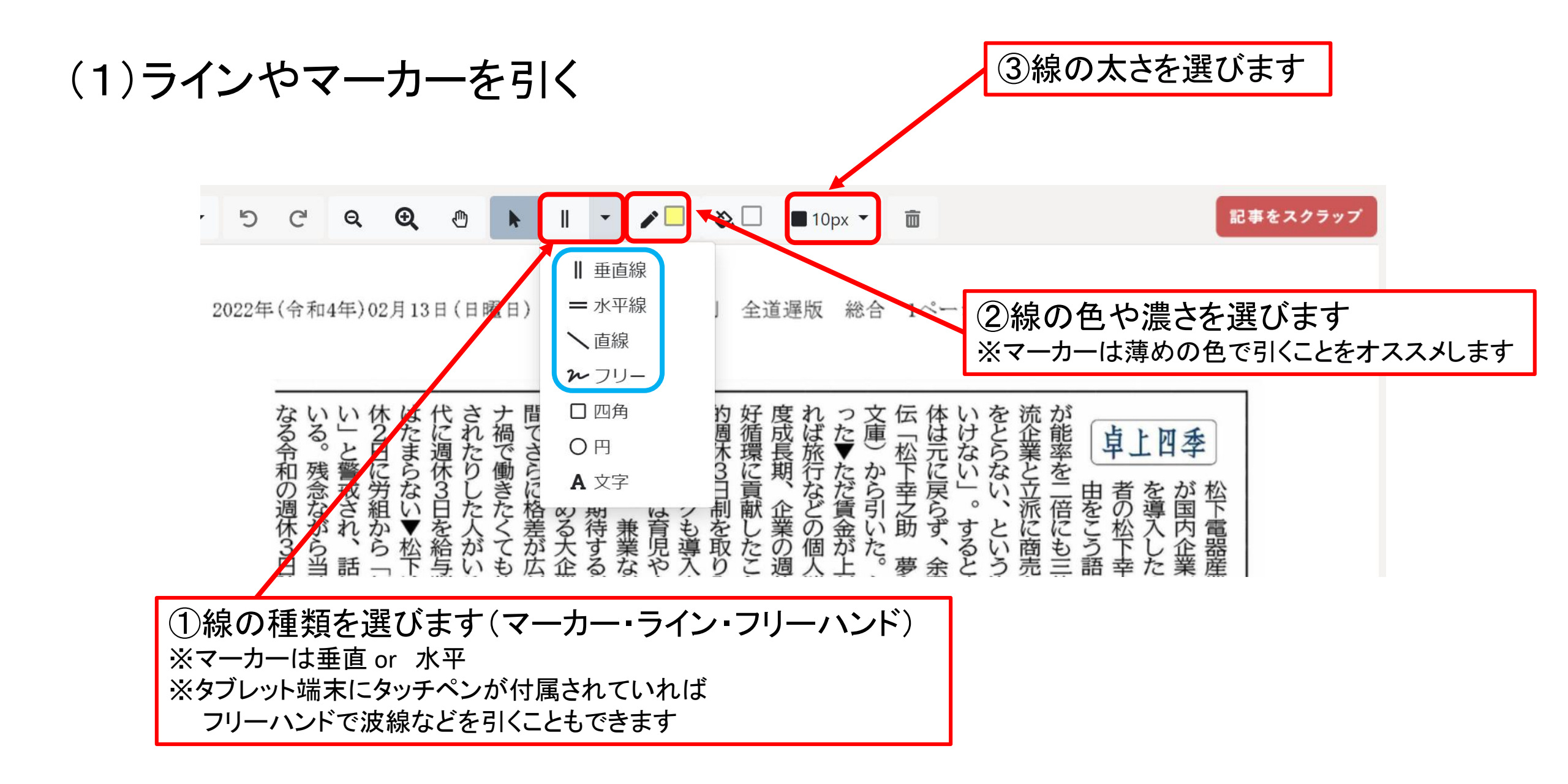

### 作業例(アンダーライン・マーカー)

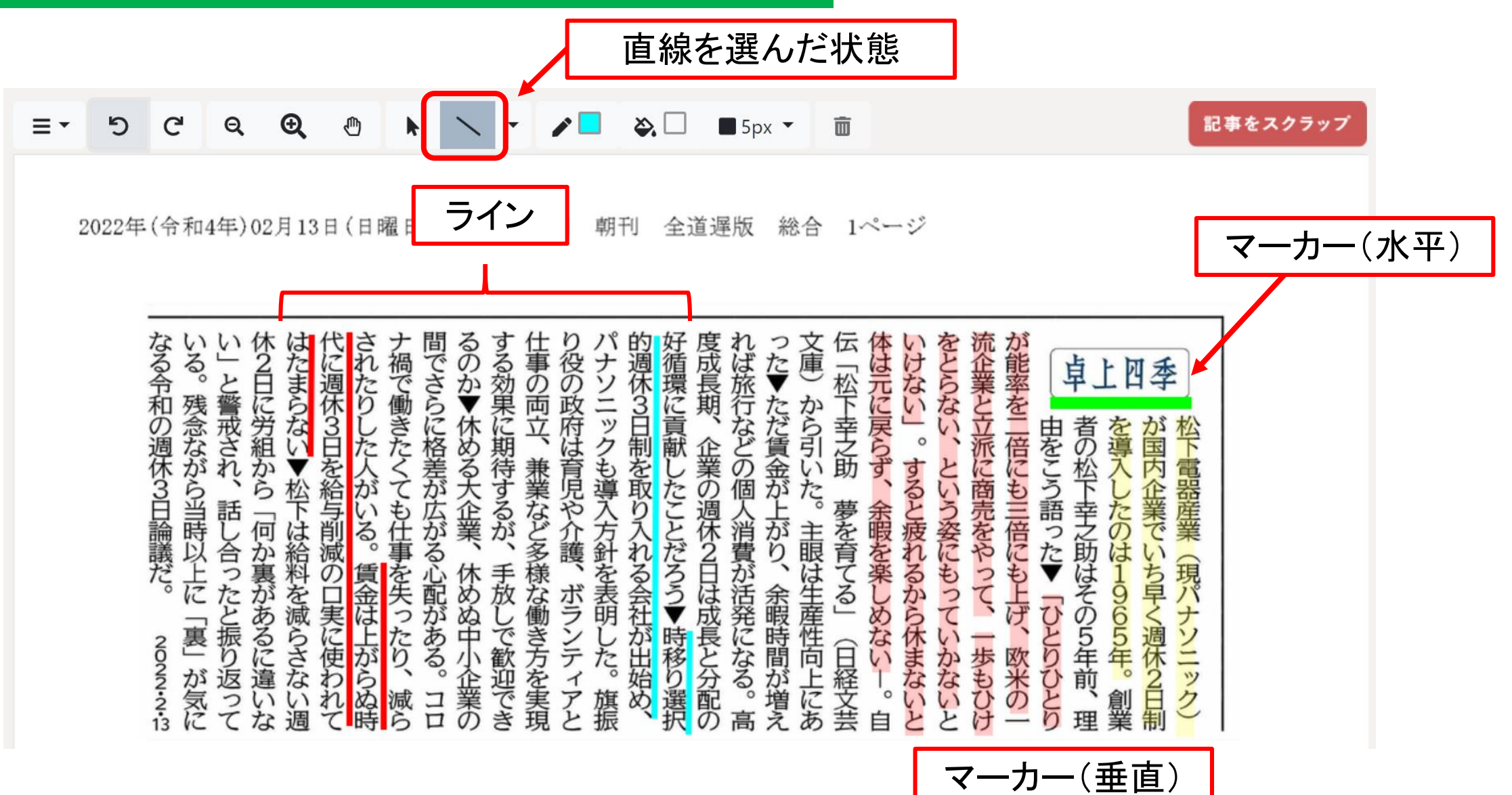

### (2)囲み線を描く

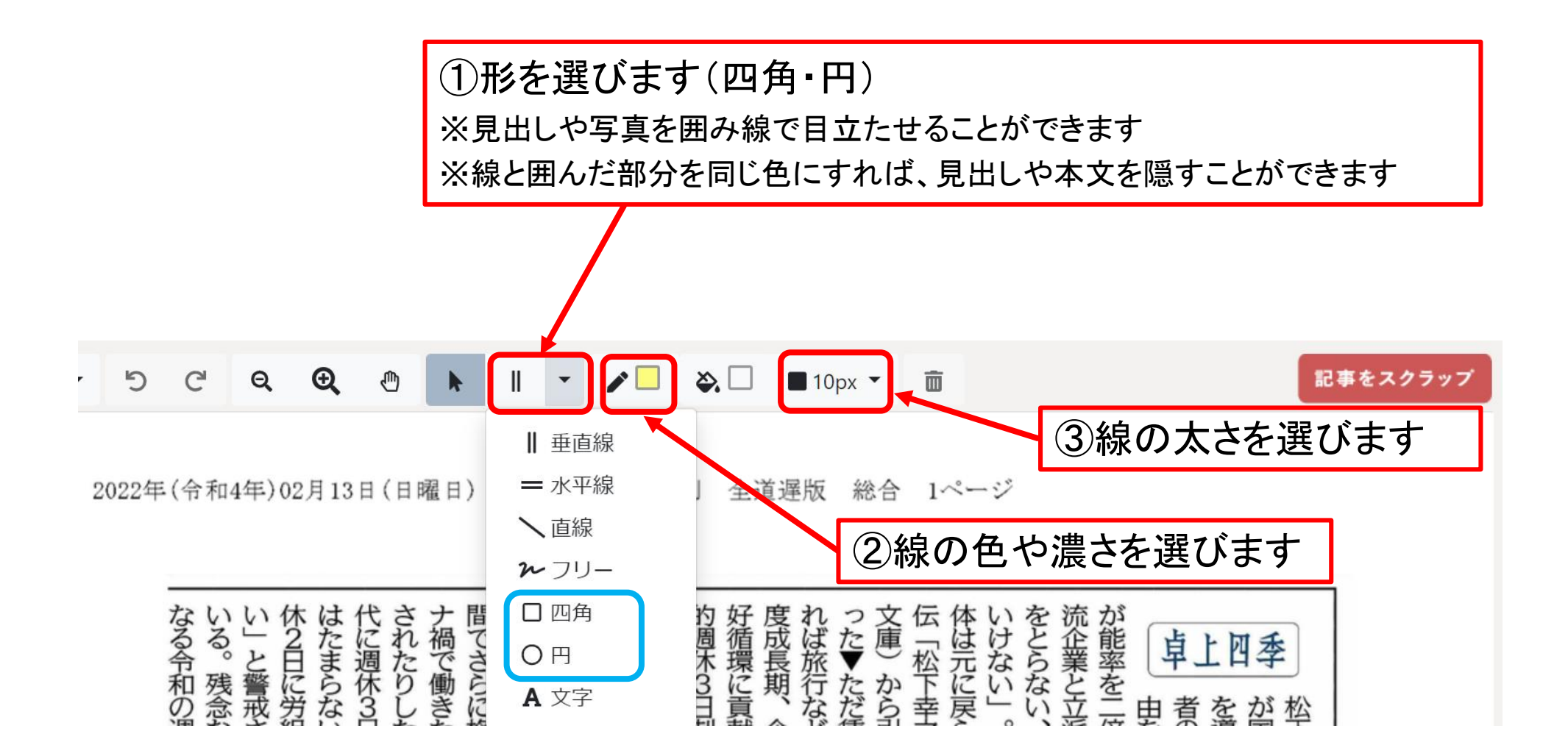

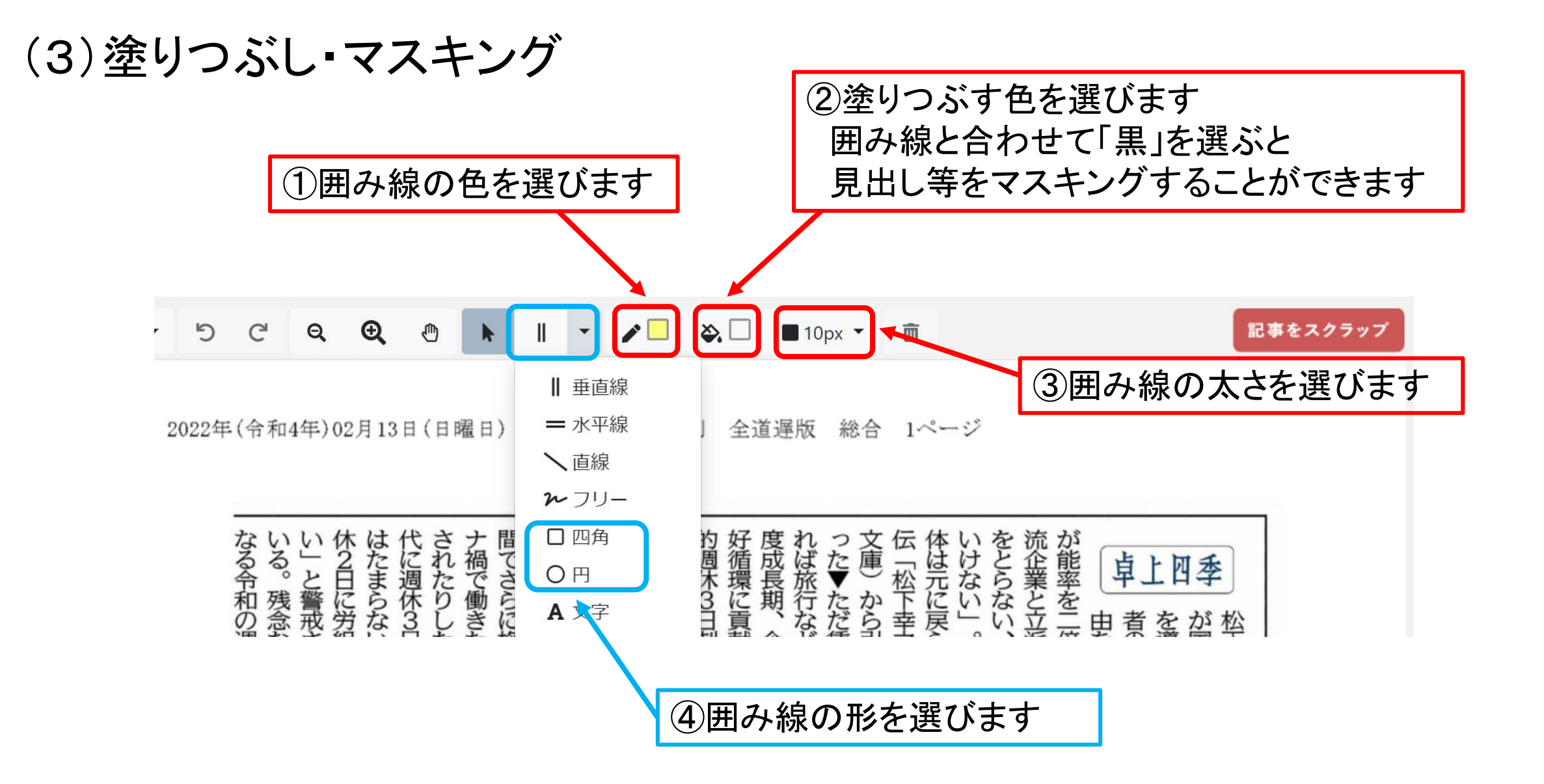

## 作業例(囲み線・塗りつぶし・マスキング)

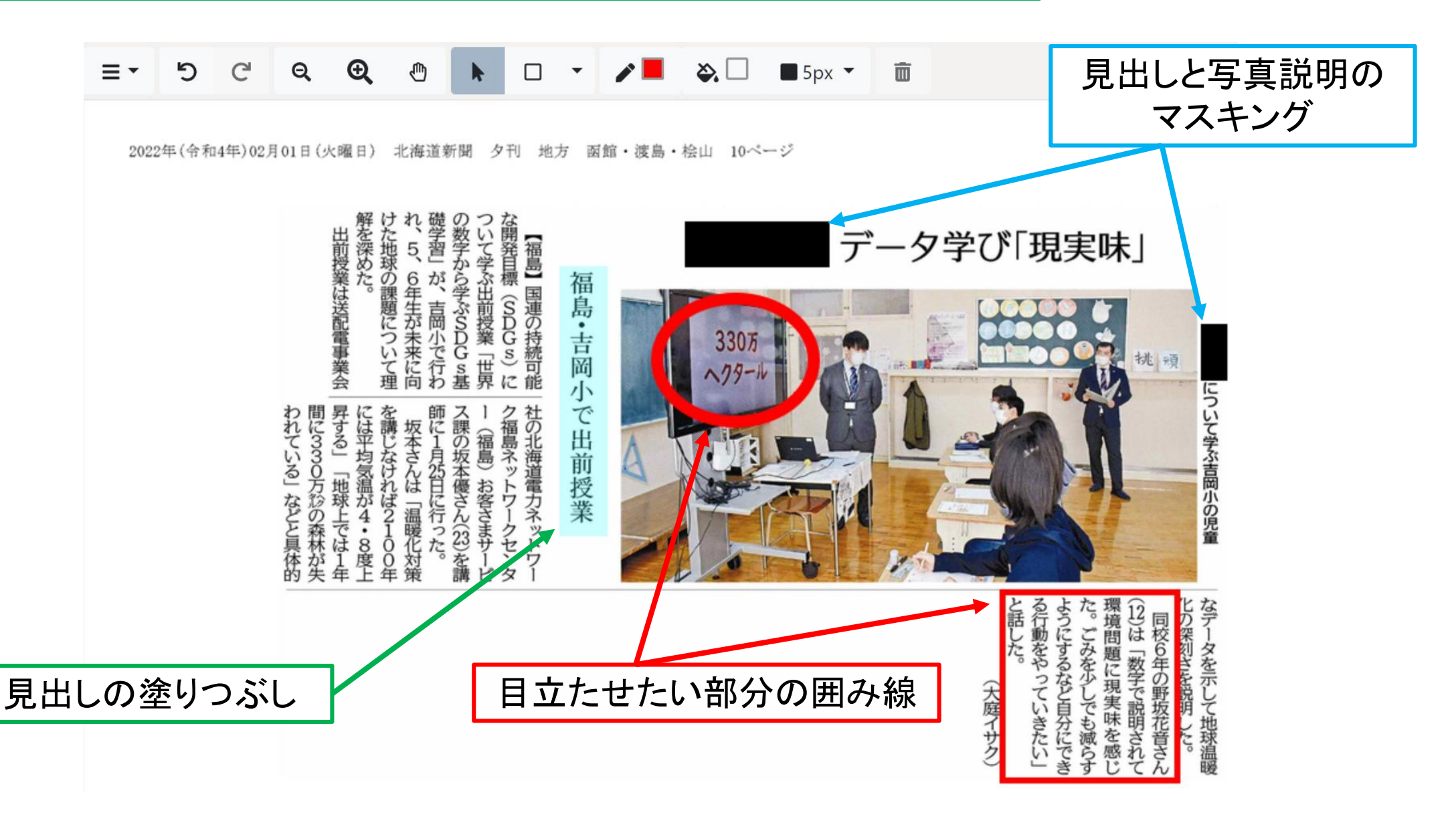

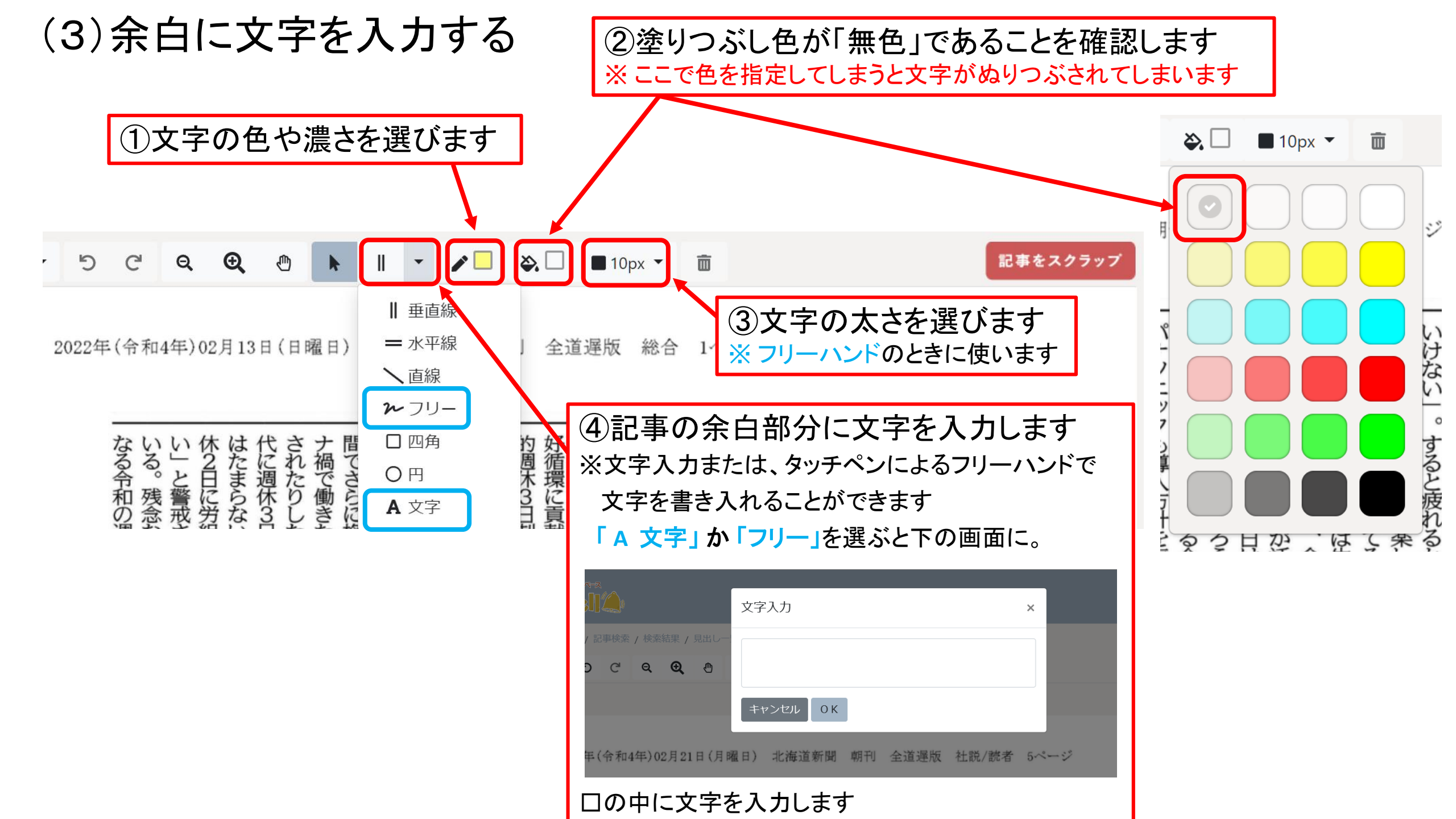

## 作業例(テキストボックス)

1 ۵. = -5 C Q Ð ♨ Α • **15**px **•** m 

入力した文字部分を 14年)02月01日(火暖 北海道新聞 夕刊 地方 函館 ・渡島・桧山 10ページ 移動するとき けた地球の課題について理 姫学習」が、 の数字から学ぶSDGst ついて学ぶ出前授業「世国 弊を深めた。 る開発目標 **ヽマーク**をタッチしてから SDGs データ学び「現実味」 5 四前授業は<br />
送配電事業会 【福島】国連の持続可能 6年生が未来に向 文字部分に触れて 福島・吉岡小 (NDG s) t 吉岡小で行り 置きたい場所へ移します 330万 挑頭 テキストボックスですので、 昇する」 で出前授業 間にいるの万珍の森林が失 を講じなければ210 即に1月25日に行った。 ク福島ネットワ 社の北海道電力ネットワ には平均気温が へ課の坂本優さん(23)を講 坂本さんは「温暖化対策 れている」などと具体的 (福島)お客さまサー ボックスを選択後、記事 「地球上では1年、「地球上では1年 の余白サイズに合わせて -クセンタ 「拡大」「縮小」することが Ľ 车 できます

> ①吉岡小学校ではどのような授業が行われましたか? ②この授業で吉岡小学校の児童が学んだ内容は、 17のゴールのうちどの開発目標を目指していると思いますか?

(大庭イサク

る行動をやっていきたい」 12)は「数字で説明されて 環境問題に<br />
現実味を<br />
感じ らうにするなど自分にでき 同校6年の野坂花音さん ごみを少 しでも減らす

なデー 化の深刻さを説明した。 タを示して地球温暖

について学ぶ吉岡小の児童

### ■加工部分の修正・削除

| トップ / 記事検索 / 検索結果 / 見出し一覧 / 記事語                                                                                                    | 詳細 / 切抜                                                                                                    | 検索画面へ                                                                           |
|----------------------------------------------------------------------------------------------------|----------------------------------------------------------------------------------------------------|---------------------------------------------------------------------------------|
|                                                                                                    | ] ▼ <b>▶</b> ■ 5px ▼ <b>前</b>                                                                                      | 記事をスクラップ                                                                        |
| ①加工部分を修正・削除する際は、<br>この「選択」ボタンを選んで、修正・削除した<br>い部分を選択します                                                                                 | 海道新聞 朝刊 全道遅版 総合 1ページ 北海                                                                                            | 道新聞                                                                             |
| <ul> <li>るるし名を信む過ごの</li> <li>②選択後、対象物が青い破線で囲まれ、</li> <li>四隅に「〇」が付いた状態になります</li> <li>百当話名笑寫のも安金</li> <li>③削除したい場合は、この状態でデリート</li> </ul> | は<br>して<br>した<br>に<br>した<br>に<br>に<br>に<br>に<br>に<br>に<br>に<br>に<br>に<br>に<br>に<br>に<br>に                          | 1上四季<br>諸四季<br>が国内企業でいち<br>ないち<br>北国内企業でいち                                      |
| キーを押します<br><u> る 巻 密 念 な 絵 去 </u> な タ 田<br>④四隅の「〇」のいずれかを選択して、拡<br>大・縮小の作業を行うことができます                                                    | かなボ表会うほ活余生るじかって上って<br>し働ラ明社▼成発暇産」めらて、げひて<br>できこしむ時長に時告合な生か生から<br>迎で<br>⑤選択した状態では、線の太さや、線や塗りつ<br>の色、文字色も変更することができます | ぞう<br>卓く<br>ガナ<br>5<br>5<br>5<br>5<br>5<br>5<br>5<br>5<br>5<br>5<br>5<br>5<br>5 |

■手書きイメージの保存

| トップ / 記事検索 / 検索結果 / 見出し一覧 / 記事                                                                                                    | 詳細 / 切抜                                                                                                    | 検索画面へ                                                                                                    |
|----------------------------------------------------------------------------------------------------|----------------------------------------------------------------------------------------------------|----------------------------------------------------------------------------------------------------|
| E - 5 C Q 0 N C                                                                                                    | ) 🔹 🎤 📕 🗞 🗖 🖷 5px 👻 💼                                                                                              | 記事をスクラッフ                                                                                                    |
| <ul> <li>▲ 画像として保存</li> <li>※ イメージを印刷</li> <li>▲ 画像として保存</li> <li>13日(日曜日) 北</li> <li>12全体を表示</li> </ul>                                                                                                    | ン海道新聞 朝刊 全道遅版 総合 1ページ -                                                                                            | 北海道新聞                                                                                                    |
| ▲集内容を保存<br>・<br>編集ファイル読込<br>に<br>に<br>に<br>れ<br>で<br>も<br>に<br>に<br>れ<br>で<br>さ<br>よ<br>に<br>に<br>れ<br>で<br>さ<br>ら<br>に<br>の<br>の<br>る<br>一<br>、<br>一<br>、<br>、<br>、<br>、<br>、<br>、<br>、<br>、<br>、<br>、<br>、<br>、<br>、 | すせた<br>する<br>物<br>週<br>休<br>る<br>の<br>成<br>に<br>成<br>に<br>に<br>に<br>に<br>に<br>に<br>に<br>に<br>に<br>に<br>に<br>に<br>に | が能率を上四季<br>市金業を立派に<br>たこので、<br>たこので、<br>たこので、<br>たこので、<br>たいで、<br>たいで<br>たいで<br>たいで<br>たいで<br>たいで<br>たいで<br>たいで<br>たい<br>たい<br>たいで<br>たい<br>たいで<br>たい<br>たいで |
| ①「画像として保存」を選択すると、                                                                                                    | す業児導取たの個がた、るしるなや入りこ週人上。夢余とうが、ど介入と休道が詰を暇疲多                                                                          | う売三語幸た業産                                                                                                    |
| PCやタノレットss木のローカルティスクに<br>「pngファイル」として保存されます                                                                                                    | 多護針れたと貧り眼育をれば手様、をるろ日が、はて楽るもかながあるうは活金生るしか。                                                                          | いっち ▼は15現                                                                                                    |
| ※多くの端末では「ダウンロード」ファイルに                                                                                                    | し 倒 フ 明 在 ▼ 成 発 暇 産 − め ら て<br>で き ン し が 時 長 に 時 性 ( な 休 い<br>歓 方 テ た 出 移 と な 間 向 日 い ま か                          | - 「ひのしく」                                                                                                    |
| 保存されます(任意のフォルダに移せます)                                                                                                    | 迎をィ。始り分るが上経しななで実上なる。                                                                                               | も米ひ前。2ッ                                                                                                    |
| 13にてな過て時ら口0,                                                                                                    | うさ現こ派 抓り向えの云目とと                                                                                                    | の一り珪来前一丁                                                                                                    |

■手書きイメージの一時保存と呼び出し

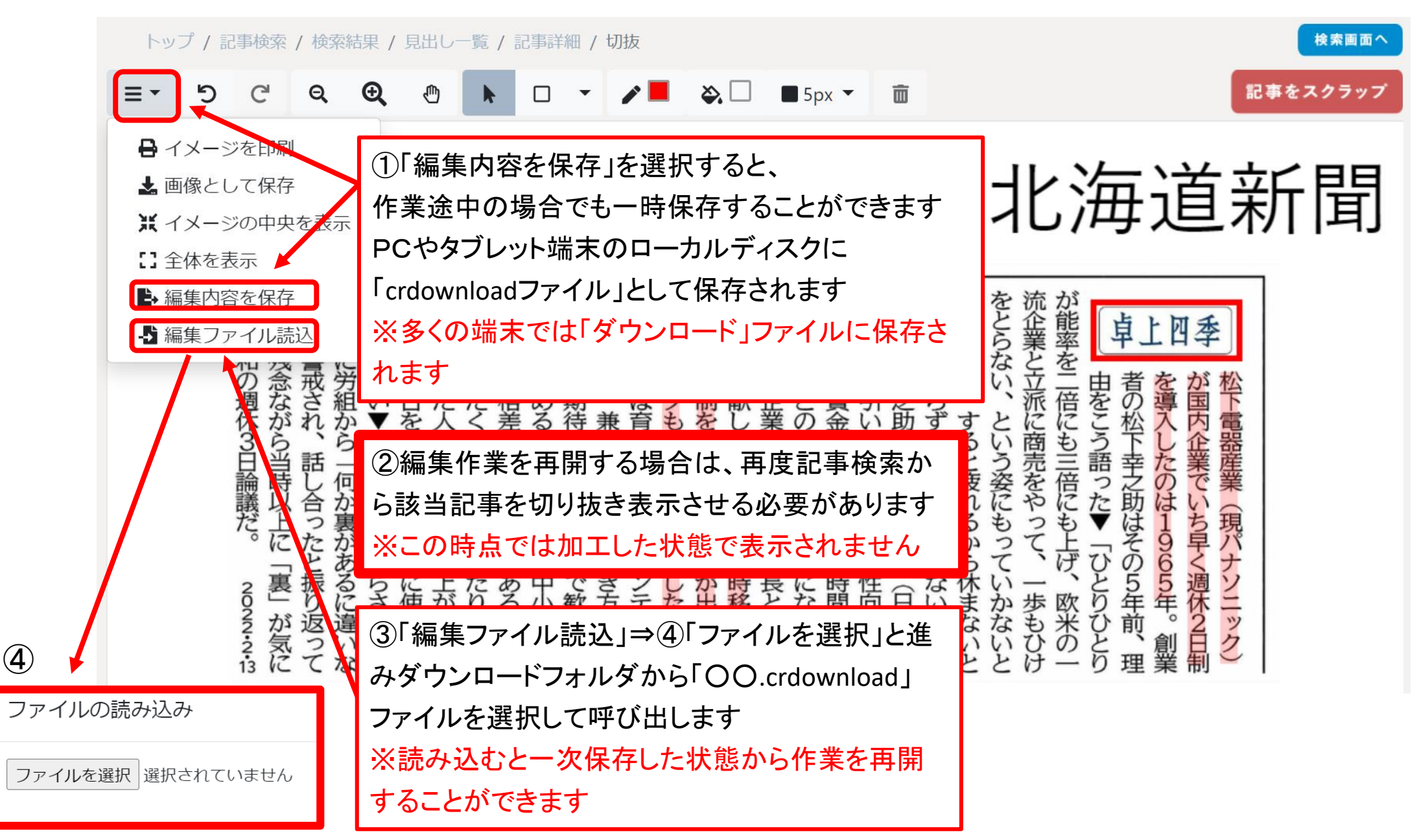

### ■教材は校内の財産! ~スクラップ機能を使う

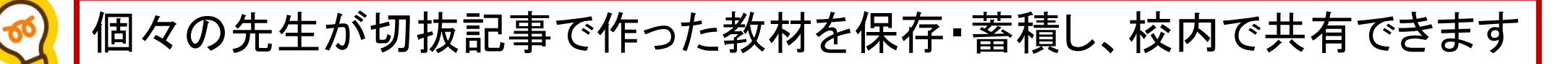

### ①「先生アカウント」のみ利用可能な マイページからスクラップを選ぶ

| Ë |             |                              | <ul> <li>北海道新聞社さん。</li> <li>マイページ</li> </ul> |
|---|-------------|------------------------------|----------------------------------------------|
|   | トップ / マイページ |                              |                                              |
|   | マイページ       |                              |                                              |
|   | スクラップ       | スクラップした記事、切抜イメージの表示・削除が行えます。 | 確認・変更                                        |
|   | 先生用QRコード    | 先生用のQRコードを表示します。             | 表示                                           |
|   | 児童・生徒用QRコード | 児童、生徒用のQRコードを表示します。          | 表示                                           |
|   | 臨時パスワード     | 生徒IDに対して、臨時パスワードを発行します。      | 発行                                           |
|   |             |                              |                                              |

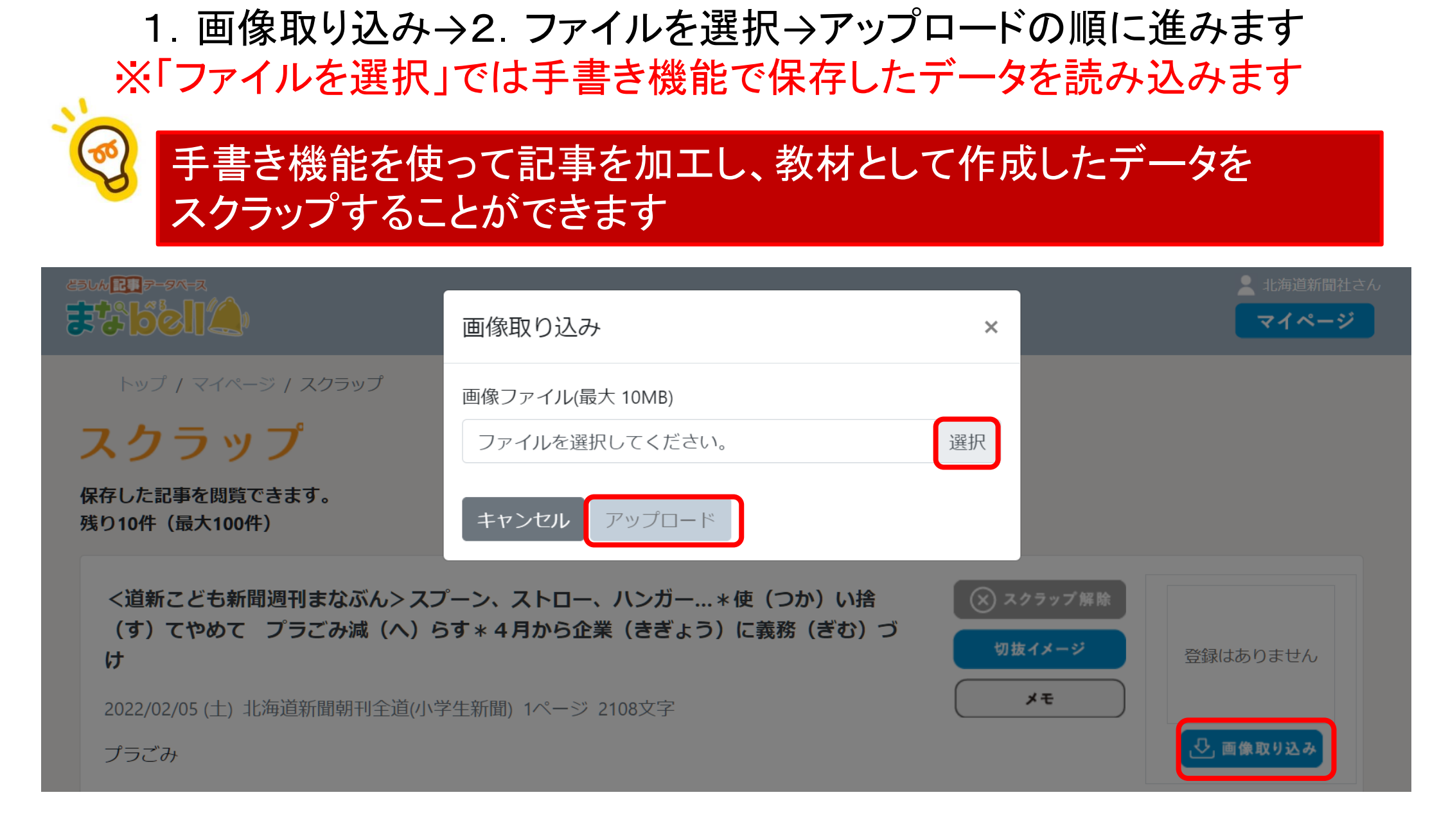

②「画像取り込み」から保存したデータを取り込みます。

# ③メモ機能を使って、授業データを入力します 1. メモ → 2. テキスト入力 → 3. 保存

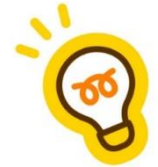

### 学校に新聞を使った授業のアーカイブ集として 最大100件までスクラップすることができます

| 2314 20 3-34-2<br>22 6 6 1 2                                                     | メモ                                                                                    | ×                   |                                     | <ul> <li>北海道新聞社さん</li> <li>マイページ</li> </ul> |
|----------------------------------------------------------------------------------|---------------------------------------------------------------------------------------|---------------------|-------------------------------------|---------------------------------------------|
| トップ / マイページ / スクラップ<br><b>スクラップ</b><br>保存した記事を閲覧できます。<br>残り10件 (最大100件)          | 小学1年道徳「生命尊重」副教材:ハムスターの赤ちゃ<br>副教材とともに新聞記事を使うことで、子どもたちに身<br>動物で生命尊重を伝えることができた。<br>キャンセル | ん<br>近な<br><i>*</i> |                                     |                                             |
| <道新こども新聞週刊まなぶん>スフ<br>(す)てやめて プラごみ減(へ)ら<br>け<br>2022/02/05(土)北海道新聞朝刊全道(小学<br>プラごみ | <b>゜ーン、ストロー、ハンガー…*使(つか)い捨</b><br>あ <b>す*4月から企業(きぎょう)に義務(ぎむ)づ</b><br>学生新聞) 1ページ 2108文字 | (※ スパ<br>切抜         | フラップ解除<br>・ <mark>イメージ</mark><br>メモ | 登録はありません                                    |

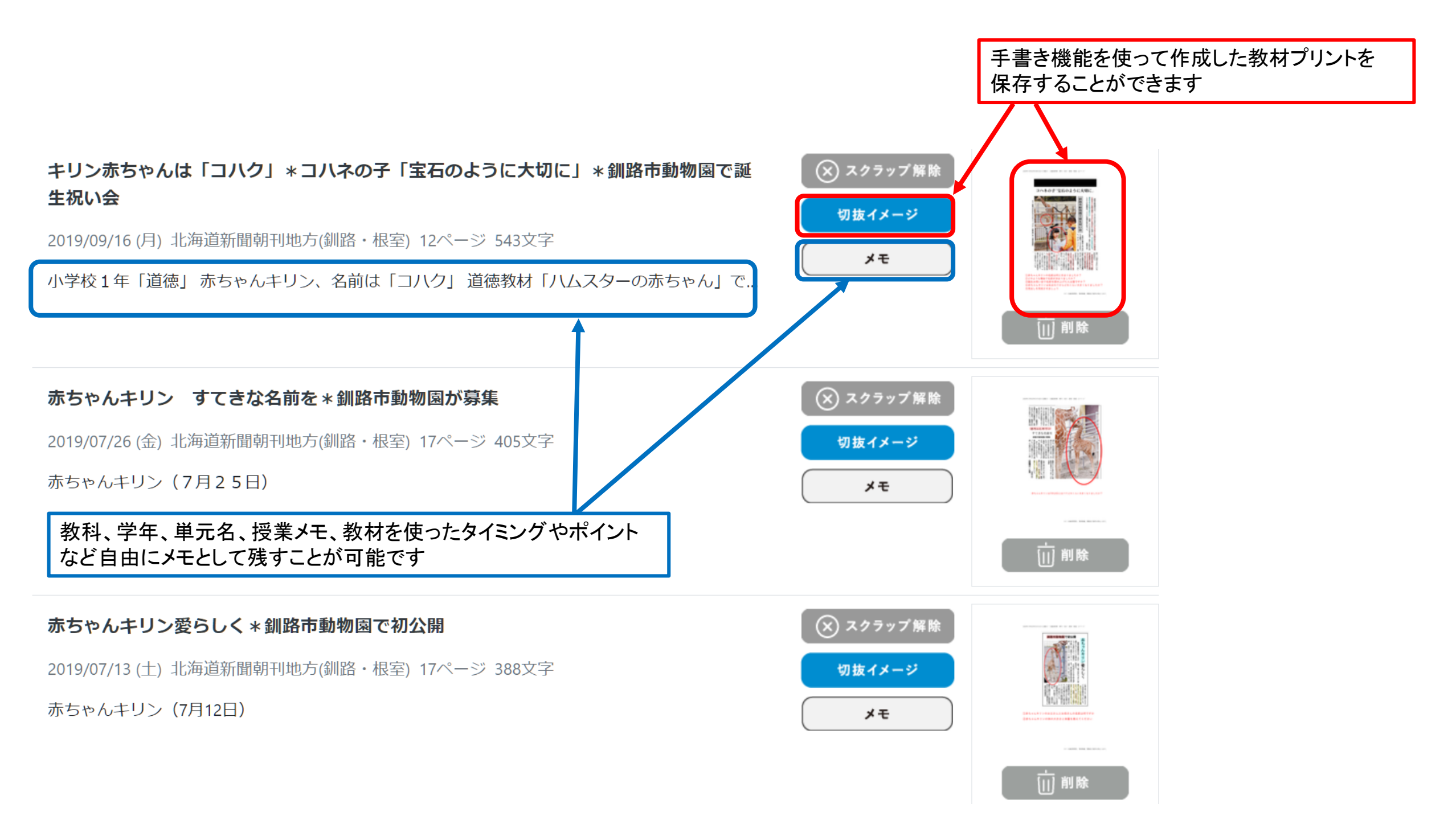